## **GUIA DE INSTALAÇÃO**

Câmera de rede AXIS Q1602

Câmera de rede AXIS Q1604

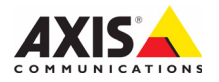

#### Sobre este documento

Este documento inclui instruções para a instalação da AXIS Q1602/Q1604 na sua rede. Experiência anterior com sistemas de rede será útil ao instalar o produto.

#### Considerações legais

A vigilância por vídeo e áudio pode ser proibida por leis que variam de acordo com o país. Verifique as leis de sua região antes de usar este produto para fins de vigilância. Esse produto inclui uma (1) licença de decodificador H.264 e uma (1) licença de decodificador AAC. Para adquirir outras licenças, entre em contato com o revendedor.

#### Compatibilidade eletromagnética (EMC)

Este equipamento gera, usa e pode irradiar energia de radiofrequência e, caso não seja instalado e usado de acordo com as instruções, poderá causar interferências prejudiciais às comunicações via rádio. No entanto, não há garantia de que a interferência não ocorrerá em determinadas instalações.

Se este equipamento causar interferências prejudiciais à recepção de rádio ou televisão, que podem ser percebidas desligando e ligando o equipamento, o usuário poderá tentar corrigir a interferência por meio de uma ou mais das medidas a seguir: Redirecione ou reposicione a antena receptora. Aumente a distância entre o equipamento e o receptor. Conecte o equipamento a uma tomada de um circuito diferente do receptor. Consulte o distribuidor ou um técnico com experiência em rádio/TV para obter ajuda. Deve-se usar cabos de rede revestidos (STP) com esta unidade para assegurar a conformidade com os padrões de EMC.

**EUA** – Este equipamento foi testado e está em conformidade com os limites para um dispositivo de computação Classe B, de acordo com a Subparte B da Parte 15 das normas FCC, que foram criadas para fornecer uma proteção razoável contra tal interferência quando o equipamento for operado em ambientes comerciais. A operação desse equipamento em áreas residenciais provavelmente causará interferências, sendo que, nesse caso, o usuário terá de adotar as medidas que possam ser necessárias para corrigir a interferência por sua própria conta.

**Canadá** – Este aparelho digital Classe B está em conformidade com a norma canadense ICES-003.

**Europa - C €** Este equipamento digital atende aos requisitos quanto à emissão irradiada de acordo com o limite B da norma EN55022 e aos requisitos de imunidade segundo a norma EN55024 dos setores residencial e comercial.

Japão – Trata-se de um produto Classe B baseado no padrão do Voluntary Control Council for Interference (VCCI) de equipamentos de tecnologia da informação. Se for usado próximo a receptores de rádio ou de televisão em ambientes domésticos, poderá causar interferência de rádio. Instale o use o equipamento de acordo com o manual de instruções.

Austrália – O dispositivo eletrônico atende aos requisitos do Padrão AS/NZS CISPR22:2002 de comunicações de rádio (compatibilidade eletromagnética).

**Korea** - 이 기기는 가정용(B급) 전자파적합기기로서 주로 가정에서 사용하는 것을 목적으로 하며, 모든 지역에서 사용할 수 있습니다.

#### Modificações no equipamento

Este equipamento deve ser instalado e usado estritamente de acordo com as instruções fornecidas na documentação do usuário. Este equipamento não contém componentes cuja manutenção possa ser realizada pelo usuário. Substituições ou modificações não autorizadas no equipamento invalidarão todas as certificações reguladoras e aprovações aplicáveis.

#### Responsabilidade

Todo cuidado foi tomado na preparação deste documento. Informe o escritório local da Axis sobre imprecisões ou omissões. A Axis Communications AB não pode ser responsabilizada por nenhum erro técnico ou tipográfico e reserva-se o direito de fazer alterações no produto e na documentação sem aviso prévio. A Axis Communications AB não fornece garantia de nenhum tipo com relação ao material contido neste documento, incluindo, mas não se limitando a, garantias implícitas de comercialização e adequação a determinada finalidade. A Axis Communications AB não deverá ser responsável por danos incidentais ou consequenciais relacionados ao fornecimento. desembenho ou uso deste material.

#### RoHS

Este produto está em conformidade com a diretiva europeia RoHS, 2002/95/EC e com as regulamentações chinesas RoHS, ACPEIP.

#### Diretiva WEEE

A União Europeia promulgou a diretiva 2002/96/EC sobre Resíduos de Equipamentos Elétricos e Eletrônicos (WEEE). Essa diretiva aplica-se aos estados membros da União Europeia.

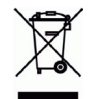

La identificação WEEE neste produto (veja à direita) ou em sua documentação indica que o produto não deve ser descartado junto com o residuo domiciliar. Para evitar possíveis danos à saúde humana e/ou ao meio ambiente, o produto deve ser descartado em um processo de reciclagem aprovado e ambientalmente seguro. Para obter mais informações sobre como descartar este produto corretamente, entre em contato com o fornecedor do produto ou a autoridade local responsável pelo descarte de resíduos em sua recião.

Os usuários comerciais devem entrar em contato com o fornecedor do produto para obter informações sobre como descartar este produto de modo correto. Este produto não deve ser misturado com outros resíduos comerciais.

#### Suporte

Caso precise de qualquer assistência técnica, entre em contato com o revendedor Axis. Se suas perguntas não forem respondidas imediatamente, o revendedor encaminhará suas dúvidas através dos canais apropriados para garantir uma resposta rápida. Se estiver conectado à internet, é possível:

- fazer download da documentação do usuário e das atualizações de firmware
- encontrar respostas para problemas solucionados no banco de dados de perguntas frequentes. Pesquisar por produto, categoria ou frases
- informar problemas ao suporte Axis efetuando logon na área de suporte particular.

AXIS Q1602/Q1604 usar uma bateria de lítio CR2032 de 3 V.

# PORTUGUÊS

## Medidas de segurança

Leia com atenção este guia de instalação até o final antes de instalar o produto. Guarde o guia de instalação para consulta futura.

## \land CUIDADO!

- Ao transportar o produto da Axis, use a embalagem original ou equivalente para evitar danos ao produto.
- Evite expor o produto da Axis à vibração, a choques ou à alta pressão e não instale a câmera em suportes instáveis, superfícies ou paredes instáveis ou com vibrações, pois isto poderá causar danos ao produto.
- Use somente ferramentas manuais ao instalar o produto da Axis, pois o uso de ferramentas elétricas ou força excessiva poderá causar danos ao produto.
- Não use produtos químicos, agentes cáusticos ou limpadores aerossóis. Use um pano úmido para a limpeza.
- Utilize apenas peças sobressalentes fornecidas ou recomendadas pela Axis.
- Não tente reparar o produto, entre em contato com a Axis ou o revendedor Axis para a execução de serviços.

## **IMPORTANTE!**

- Esse produto da Axis deve ser usado em conformidade com as leis e regulamentações locais.
- Para usar este produto da Axis em ambientes externos, ele deverá ser instalado em uma caixa de proteção aprovada para uso externo.

### Substituição de bateria

Este produto da Axis usa uma bateria de lítio CR2032 de 3 V como a fonte de alimentação para seu relógio interno que funciona em tempo real (RTC - real-time clock). Em condições normais, essa bateria durará, no mínimo, 5 anos. Se a carga da bateria estiver baixa, a operação do RTC será afetada, fazendo com que ele seja reiniciado a cada ativação. Uma mensagem de log será exibida quando a bateria precisar ser substituída. A bateria somente deverá ser substituída quando necessário!

Se a bateria precisar de substituição, acesse o site www.axis.com/techsup para obter auxílio.

- Se a bateria for substituída de forma incorreta, haverá perigo de explosão.
- As substituições devem ser feitas pelo mesmo tipo de bateria ou equivalente, conforme recomendado pelo fabricante.
- Descarte as baterias usadas de acordo com as instruções do fabricante.

## Guia de instalação das Câmeras de rede AXIS Q1602/Q1604

Este guia fornece instruções para instalar uma Câmera de rede AXIS Q1602/Q1604 em sua rede. Para todos os outros aspectos de utilização do produto, consulte o manual do usuário, disponível no CD incluído nesse pacote ou em www.axis.com

## Etapas de instalação

Siga essas etapas para instalar a câmera de rede em rede local (LAN - Local network):

- 1. Comparação do conteúdo da embalagem com a lista abaixo.
- 2. Instale o hardware. Consulte página 7.
- 3. Atribua um endereço IP. Consulte a página 8.
- 4. Defina a senha. Consulte a página 12.
- 5. Ajuste o zoom e o foco. Consulte a página 15.

# Conteúdo da embalagem

Importante!

Este produto deve ser usado em conformidade com as leis e regulamentações locais.

| Item                                | Modelos/variantes/observações                                                                                                    |
|-------------------------------------|----------------------------------------------------------------------------------------------------|
| Câmera de rede                      | AXIS Q1602, AXIS Q1604                                                                                                    |
| Conector do bloco de<br>alimentação | Bloco conector de 2 pinos usado para entrada de energia                                                                                               |
| Conector do bloco do<br>terminal    | Bloco conector de 4 pinos para conectar dispositivos externos ao terminal de E/S do bloco do terminal                                                 |
| Apoio para a câmera                 |                                                                                                    |
| CD                                  | CD de produto de vídeo em rede AXIS, incluindo documentação do produto, ferramentas de instalação e outros softwares                                  |
| Materiais impressos                 | Guia de instalação AXIS Q1602/Q1604 (este documento)<br>Documento de garantia Axis<br>Etiqueta extra do número de série<br>Chave de autenticação AVHS |
| Acessórios opcionais                | Consulte o site www.axis.com para obter informações sobre acessórios para alimentação de energia e compartimentos para uso externo                    |

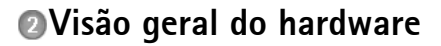

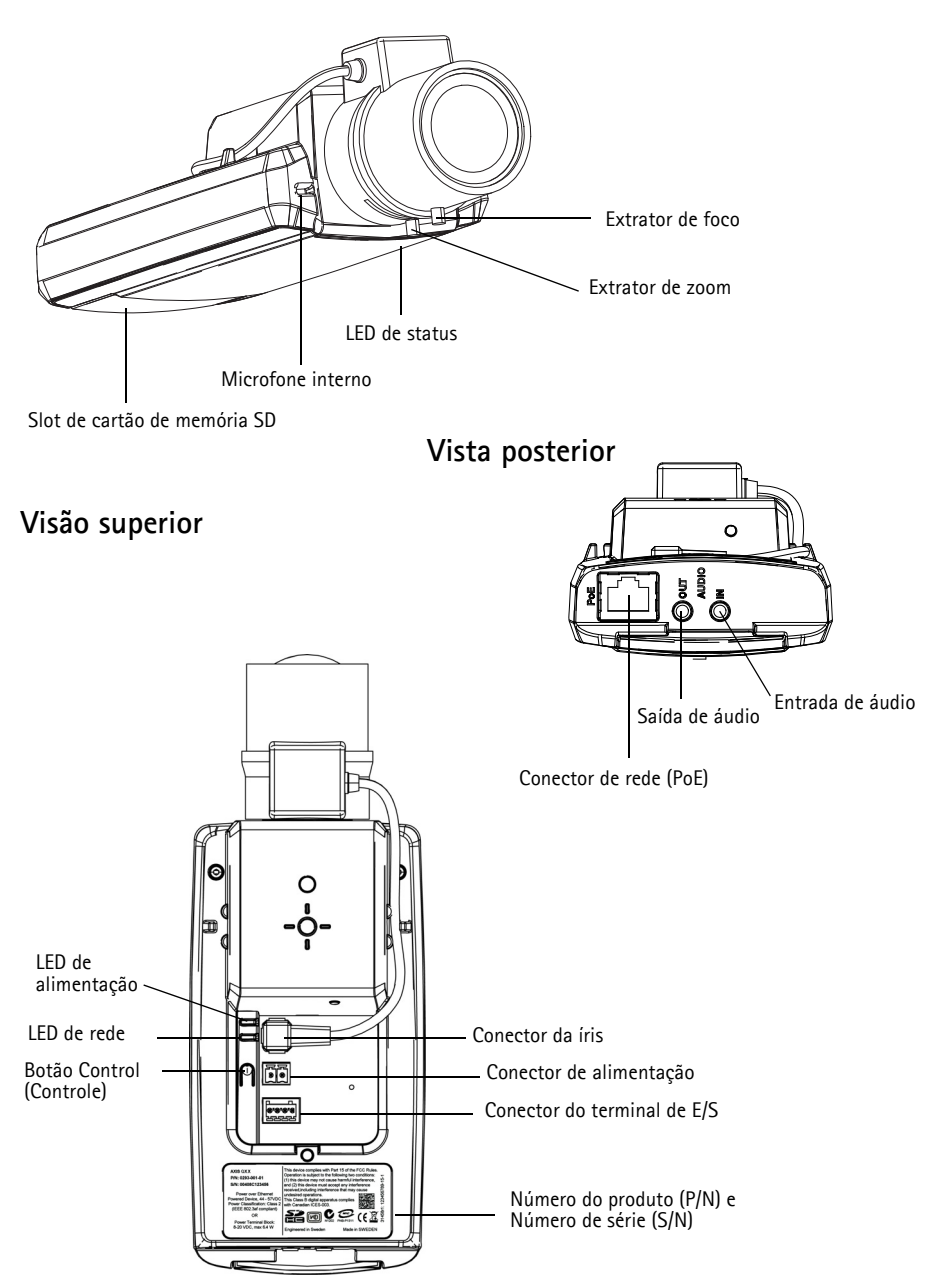

#### Dimensões

| Modelo     | AxLxP                                  | Peso            |
|------------|----------------------------------------|-----------------|
| AXIS Q1602 | 46 x 78 x 192 mm (1,8 x 3,1 x 7,6 pol) | 630 g (0,63 kg) |
| AXIS Q1604 | 46 x 78 x 192 mm (1,8 x 3,1 x 7,6 pol) | 630 g (0,63 kg) |

## Instalação do hardware

- IMPORTANTE! AXIS Q1602/Q1604 foi projetado para uso em ambientes internos e
- externos. Para usar a câmera em ambientes externos, ela deverá ser instalada em um compartimento aprovado para uso externo. Consulte o site www.axis.com para obter mais informações sobre compartimentos para uso externo.

#### Conecte os cabos

- Como opção, conecte os dispositivos de entrada/saída, como os dispositivos de alarme. Consulte a página 20 para obter informações sobre os pinos do conector do terminal.
- 2. Opcionalmente, conecte um alto-falante ativo e/ou um microfone externo.
- 3. Conecte a câmera à rede usando um cabo de rede revestido.
- 4. Conecte a energia, usando um dos métodos relacionados abaixo:
  - PoE (Power over Ethernet). O PoE será detectado automaticamente quando o cabo de rede estiver conectado.
  - Conecte um adaptador de energia externo ao bloco do conector de energia; consulte *Conectores da unidade*, na página 19 para obter informações sobre a fiação.
- Verifique se os LEDs indicadores apontam as condições corretas. Consulte a tabela na página 21 para obter mais detalhes. Observe que o LED de status pode ser configurado para ficar apagado durante o funcionamento normal.

### Interruptor de controle inicial de temperatura fria

Habilitar este interruptor para AXIS Q1602/Q1604.

A caixa de proteção usada neste produto Axis apresenta o Controle de Temperatura Ártica, que é ativado ao posicionar o Interruptor de controle inicial de temperatura fria em I (LIGADO). Quando ativada, esta função controla quando a câmera reiniciará após um corte de energia, em temperaturas abaixo de 0 °C (32 °F); a câmera é primeiramente aquecida até aproximadamente 0 °C (32 °F) antes de inicializar. Isso evita danos às peças da câmera que sejam sensíveis a temperaturas abaixo de zero.

## Atribuição de endereço IP

Atualmente, a maior parte das redes dispõe de um servidor DHCP que atribui endereços IP automaticamente aos dispositivos conectados. Se a rede não tiver um servidor DHCP, a câmera de rede usará 192.168.0.90 como o endereço IP padrão.

O Utilitário IP AXIS e o Gerenciamento de câmera AXIS são métodos recomendados para configurar um endereço IP no Windows. Esses aplicativos gratuitos estão disponíveis no CD AXIS Network Video Product fornecido com esse produto ou o download pode ser feito no site www.axis.com/techsup. Dependendo do número de câmeras que deseja instalar, use o método que está mais adequado a você.

| Método |                                                    | Recomendado para                                                            | Sistema operacional                                                                 |
|--------|----------------------------------------------------|-----------------------------------------------------------------------------|-------------------------------------------------------------------------------------|
| IP     | Utilitário IP AXIS<br>Consulte página 9            | Câmera única<br>Instalações pequenas                                        | Windows                                                                             |
| -      | Gerenciamento de câmera AXIS<br>Consulte página 10 | Várias câmeras<br>Instalações grandes<br>Instalação em sub-redes diferentes | Windows 2000<br>Windows XP Pro<br>Windows 2003 Server<br>Windows Vista<br>Windows 7 |

#### Observações:

- Se a atribuição do endereço IP falhar, verifique se há um firewall bloqueando a operação.
- Para se informar sobre outros métodos de atribuição e detecção de endereço IP, por exemplo, em outros sistemas operacionais, consulte página 17.

## Utilitário IP AXIS - câmera única/instalação pequena

O Utilitário IP AXIS localiza e exibe automaticamente os dispositivos Axis na rede. Também é possível usar o aplicativo para atribuir manualmente um endereço IP estático.

| IP AXIS IP Utility                                                                                                    |                                                                                                    |                                                                                                    |
|----------------------------------------------------------------------------------------------------|----------------------------------------------------------------------------------------------------|----------------------------------------------------------------------------------------------------|
| <u>File ⊻iew T</u> ools <u>H</u> elp                                                                                                    |                                                                                                    |                                                                                                    |
| r 🖸 💿 😒                                                                                                    |                                                                                                    |                                                                                                    |
| Name                                                                                                    | IP Address                                                                                                    | Serial Number                                                                                                    |
| AXIS M1031-W - 00400C183668<br>AXIS P3347 - 00408C184090<br>AXIS Q7401 - 00408C18408<br>AXIS 96035 - 00408C184468<br>AXIS 98221 - 00408CA05782<br>AXIS 98221 - 00408CA05782<br>AXIS 92021 - 00408C1835ED<br>AXIS 91346 - 00408C1835ED | 10.96.127.138<br>10.96.127.35<br>10.96.127.161<br>10.96.127.59<br>10.96.127.49<br>10.96.127.49<br>10.96.127.49<br>10.96.127.33 | 00408C183668<br>00408C184090<br>00408C48485<br>00408CA5782<br>00408CA5781<br>00408CA5781<br>00408C184160<br>00408C183588 |
| <                                                                                                    | лш.                                                                                                    |                                                                                                    |
| Interface 10.96.127.88                                                                                                    |                                                                                                    |                                                                                                    |

O computador que executa o Utilitário IP AXIS deve estar localizado no mesmo segmento de rede (sub-rede física) da câmera de rede.

#### Localização automática

- 1. Verifique se a câmera de rede está conectada à rede e se a alimentação foi aplicada.
- 2. Inicie o Utilitário IP AXIS.
- 3. Quando a câmera de rede for exibida na janela, clique duas vezes para abrir sua página inicial.
- 4. Consulte a página 12 para obter instruções sobre como atribuir a senha.

#### Configure manualmente o endereço IP (opcional)

- 1. Obtenha um endereço IP não usado no mesmo segmento de rede do computador.
- 2. Selecione a câmera de rede na lista.
- 3. Clique no botão **R**Assign new IP address to selected device (Atribuir novo endereço IP para o dispositivo selecionado) e digite o endereço IP.
- 4. Clique no botão Assign (Atribuir) e proceda de acordo com as instruções.
- 5. Clique no botão Home Page (Página inicial) para acessar as páginas da Web da câmera.
- 6. Consulte a página 12 para obter instruções sobre como definir a senha.

## Gerenciamento de câmera AXIS - várias câmeras/instalações grandes

| 0 AXIS Camera   | R AXIS Camera Management          |                                                                                     |                  |                                              |                                                                   |                      |
|-----------------|-----------------------------------|-------------------------------------------------------------------------------------|------------------|----------------------------------------------|-------------------------------------------------------------------|----------------------|
| Station pode    | <u>File Edit View Iools H</u> elp |                                                                                     |                  |                                              |                                                                   |                      |
| localizar       | Search Assign IP Upgrade Add/     | 🗃 📝 🛃<br>Edit User Configure <b>Templat</b> e                                       | Editor Apply Tem | plate Home Page                              | Refresh Views                                                     |                      |
| automatica-     | Groups                            | Find:                                                                               | -                | Apply •                                      | Clear                                                             | ×                    |
| mente diversos  | B all Devices (7)                 | Name<br>AXIS P1311 - 00408C183279                                                   | Status<br>OK     | Address<br>10.13.24.94                       | Serial Number Model<br>00408C1832. AXIS P13                       | Firmware  5.05       |
| dispositivos    | Warnings/Errors (0)               | AXIS P1311 - 00408C18327C<br>AXIS P1343 - 00408C1838BD<br>AXIS P1343 - 00408C1838BD | OK<br>OK<br>OK   | 10.85.158.55<br>10.94.200.104<br>10.94.47.30 | 00408C1832 AXIS P13<br>00408C1838 AXIS P13<br>00408C1838 AXIS P13 | 5.05<br>5.05<br>5.05 |
| Axis, exibir o  |                                   | AXIS P1344 - 00408C183884<br>AXIS P1346 - 00408C1835ED                              | OK<br>OK         | 10.84.127.220<br>10.85.1.60<br>10.92.42.223  | 00408C1838 AXIS P13<br>00408C1835 AXIS P13<br>00408C1835 AXIS P13 | 5.05<br>5.05<br>5.05 |
| status da       |                                   | AVIS P1347 - 00408C183C5D                                                           | OK<br>OK         | 10-96-127-172<br>0-96-127-172                | 00408C183C5D AXIS P1347<br>00408C1841D0 AXIS Q1602                | 5.11                 |
| conexão,        |                                   |                                                                                     |                  |                                              |                                                                   |                      |
| gerenciar       |                                   |                                                                                     |                  |                                              |                                                                   |                      |
| atualizações do |                                   |                                                                                     |                  |                                              |                                                                   |                      |
| firmware e      | 7 objects                         | L                                                                                   |                  |                                              |                                                                   | · ·                  |
| configurar      |                                   |                                                                                     |                  |                                              |                                                                   |                      |

#### Localização automática

endereços IP.

- 1. Verifique se a câmera está conectada à rede e se a alimentação foi aplicada.
- Inicie o Gerenciamento de câmera AXIS. Quando a câmera de rede for exibida na janela, clique com o botão direito do mouse sobre o link e selecione Live View Home Page (Página inicial da exibição ao vivo).
- 3. Consulte a página 12 para obter instruções sobre como definir a senha.

#### Atribua um endereço IP em um único dispositivo

- Selecione a câmera de rede no Gerenciamento de câmera AXIS e clique no botão Assign IP (Atribuir IP) IP.
- Selecione Assign the following IP address (Atribuir o seguinte endereço IP) e digite o endereço IP, a máscara de sub-rede e o roteador padrão para o dispositivo.

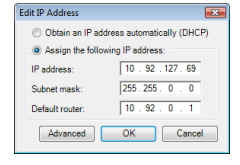

3. Clique em OK.

### Atribuição de endereços IP em vários dispositivos

O AXIS Camera station acelera o processo de atribuição de endereços IP a vários dispositivos, pois sugere endereços IP em um intervalo especificado.

- Selecione os dispositivos que deseja configurar (modelos diferentes podem ser selecionados) e clique no botão Assign IP (Atribuir IP) 12.
- Selecione Assign the following IP address range (Atribuir o seguinte intervalo de endereços IP) e digite o intervalo de endereços IP, a máscara da sub-rede e o roteador padrão que os dispositivos usarão.
- Clique em Update (Atualizar). Os endereços IP sugeridos são relacionados em New IP Addresses (Endereços IP novos) e podem ser editados selecionando-se um dispositivo e clicando-se no botão Edit (Editar).
- 4. Clique em OK.

#### Assign IP Address Use DHCP or enter an IP address range and click Update to automatically list available addresses for the devices. Obtain IP addresses automatically (DHCP) Assign the following IP address range Use wildcards to specify the range, either as 10.18.\* or 10.18.100.10 - 10.18.140.100. 10.18.100.10-10.18.140.100 IP range: Subnet mask: 255.255.0.0 10.94.0.1 Default router: Update New IP Addresses: Name Current Address New Address AXIS P1344 - 00408C183884 < OHCP> 10.18.100.10 AXIS P1344 - 00408C183588 <DHCP> 10.18.100.11 AXIS P1344 - 00408C1835F3 <DHCP> AXIS P1344 - 00408C183882 <DHCP> 10.18.100.12 10.18.100.13 Edit OK Cancel Help

Página 11

#### Página 12

#### Operational de la senha Definição da senha Definição da senha DEFINDE Senha DEFINIDA DEFINIDA DEFINIDA DEFINIDA DEFINID

Para obter acesso ao produto, a senha para o usuário administrador padrão root deve ser definida. Isso é feito na caixa de diálogo "Configure Root Password" (Configurar senha root), que será exibida quando a câmera de rede for acessada pela primeira vez.

Para evitar a violação da confidencialidade da rede ao definir a senha root, é possível efetuar esse procedimento por meio de uma conexão HTTPS criptografada, que requer um certificado HTTPS.

#### Observação:

O HTTPS (Hypertext Transfer Protocol over SSL) é um protocolo usado para criptografar o tráfego entre os navegadores da web e os servidores. O certificado HTTPS controla a troca criptografada de informações.

Para definir a senha por meio de uma conexão HTTP padrão, insira-a diretamente na primeira caixa de diálogo mostrada abaixo.

Para definir a senha por meio de uma conexão HTTPS criptografada, siga estas etapas:

- 1. Clique no botão Create self-signed certificate (Criar certificado assinado automaticamente).
- Forneça as informações solicitadas e clique em OK. O certificado é criado e torna-se possível definir a senha de forma segura. Todo o tráfego que passa pela câmera de rede estará criptografado a partir deste ponto.
- Digite uma senha e digite-a novamente para confirmá-la. Clique em OK. Agora a senha está configurada.

|                                                                                     |                                                                                                    | Clique neste botão para criar uma conexão HTTPS.                                                                                                    |
|-------------------------------------------------------------------------------------|----------------------------------------------------------------------------------------------------|----------------------------------------------------------------------------------------------------|
| AXIS                                                                                |                                                                                                    |                                                                                                    |
| Create Certificate                                                                  |                                                                                                    |                                                                                                    |
| Secure configuration of the root password via HTTP:<br>certificate.                 | 16                                                                                                    |                                                                                                    |
| Create self-signed certificate                                                      | Create Self-Signe                                                                                                    | d Certificate 🕜                                                                                                    |
|                                                                                     | Common name:* 10.92.25.211                                                                                                    |                                                                                                    |
| Configure Root Password                                                             | Validity: 365 days                                                                                                    |                                                                                                    |
| User name: root                                                                     | *The name of the entity to be co                                                                                                    | artified, i.e. the IP address or host name of this                                                                                                    |
| Password:                                                                           |                                                                                                    | OK Cancel                                                                                                    |
| Confirm password:                                                                   | Once the certificate is created, the configure the root password via the configure the root password via the configure the root password via the configure the root password via the configure the configure the con | his page will dose and you will be able to<br>HTTPS.                                                                                                    |
|                                                                                     |                                                                                                    |                                                                                                    |
| The password for the pre-configured administrator i before the product can be used. |                                                                                                    | AXISA                                                                                                    |
| If the password for root is lost, the product must be                               | reset to the factory default                                                                                                    | Configure Root Password using HTTPS                                                                                                    |
| settings, by pressing the button located in the prod                                | uct's casing. Please see the                                                                                                    | User name: root                                                                                                    |
|                                                                                     |                                                                                                    | Password:                                                                                                    |
| /                                                                                   |                                                                                                    | Confirm password:                                                                                                    |
|                                                                                     |                                                                                                    | OK                                                                                                    |
| Para configurar a senha diretamente                                                 | por meio                                                                                                    | The account of the the and account a desiration of a second second by the second                                                                                                    |
| de uma conexão descriptografada, di                                                 | gite a                                                                                                    | before the product can be used.                                                                                                    |
| senha aqui.                                                                         |                                                                                                    | If the password for root is lost, the product must be reset to the factory default<br>settings, by pressing the button located in the product's casing. Please see the<br>user documentation for more information. |

4. Para efetuar o logon, entre com o nome de usário raiz na caixa de diálogo, conforme solicitado.

Observação: Não é possível excluir o nome do usuário administrador padrão root.

5. Digite a senha conforme definido acima e clique em **OK**. Se a senha for perdida, a câmera deverá ser redefinida para as configurações padrão de fábrica. Consulte página 21.

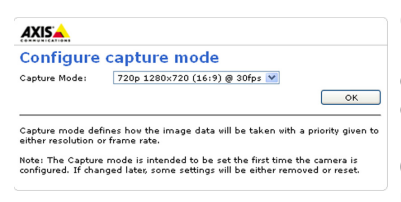

6.AXIS Q1604: o modo de captura deve ser definido na primeira vez que AXIS Q1604 for acessado. Selecione o modo de captura desejado a partir da lista suspensa e clique em **OK**.

**Observação:** O modo de captura pode ser alterado posteriormente a partir das páginas da Web do produto,

mas essa ação redefinirá a maioria das outras configurações. Para obter mais informações, consulte a ajuda on-line ou o Manual do usuário.

 Se necessário, clique em Yes (Sim) para instalar o AXIS Media Control (AMC), que permite a exibição do stream de vídeo no Internet Explorer. Serão necessários direitos de administrador do computador para realizar esse procedimento.

#### Observação:

Para instalar o AMC no Windows Vista, será necessário executar o Internet Explorer como administrador. Clique com o botão direito do mouse no ícone do Internet Explorer e selecione **Executar como administrador**.

8. A página Live View (Visualização ao vivo) da câmera de rede é exibida; o link Setup (Configuração) direciona para menus que permitem a personalização da câmera.

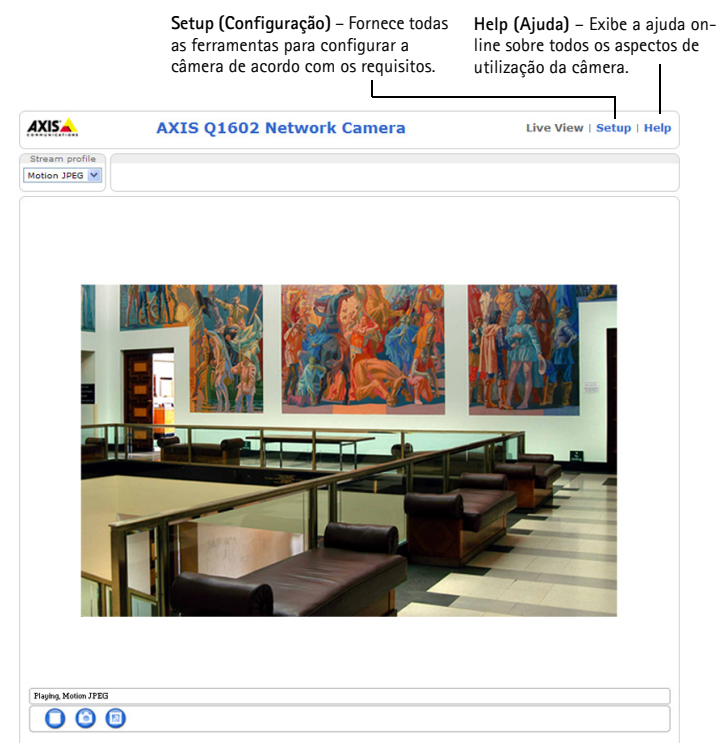

## G Ajuste do zoom e do foco

Para ajustar o zoom e o foco, siga estas instruções:

- Abra a página inicial do produto e vá para Setup > Basic Setup > Focus (Configuração -Configuração básica - Foco).
- 2. Na guia **Basic** (Básico), clique em **Open iris** (Abrir íris). Se o botão estiver inativo, a íris já estará aberta.
- 3. Se o foco tiver sido ajustado anteriormente, clique em **Reset** (Redefinir) para redefinir o foco posterior.
- Libere os extratores de zoom e do foco da lente girando-os no sentido anti-horário. Movimente os extratores para ajustar o zoom e o foco, e verifique a qualidade da imagem na janela respectiva.

#### Observação:

Se a câmera estiver instalada de forma que não seja possível olhar para a imagem e movimentar os extratores ao mesmo tempo, use o assistente de foco. Consulte página 16.

- 5. Aperte novamente os extratores de zoom e do foco.
- 6. Na página Focus (Foco), clique em **Fine-tune focus automatically** (Ajustar o foco automaticamente) e aguarde até que o ajuste automático seja concluído.
- 7. Clique em Enable iris (Ativar a íris). Se o botão estiver inativo, a íris já estará ativada.
- Se necessário, faça outros ajustes na guia Advanced (Avançado). Consulte a ajuda on-line ou o Manual do usuário para obter mais informações.

#### Observações:

- Ajuste o foco da maneira mais precisa possível com o extrator de foco ou o assistente de foco antes de iniciar o ajuste automático. Usar o extrator de foco normalmente fornece o melhor resultado.
- A íris sempre deve ser aberta até o máximo durante a focalização; isso proporciona a menor profundidade de campo e, portanto, as melhores condições para o enfoque correto.

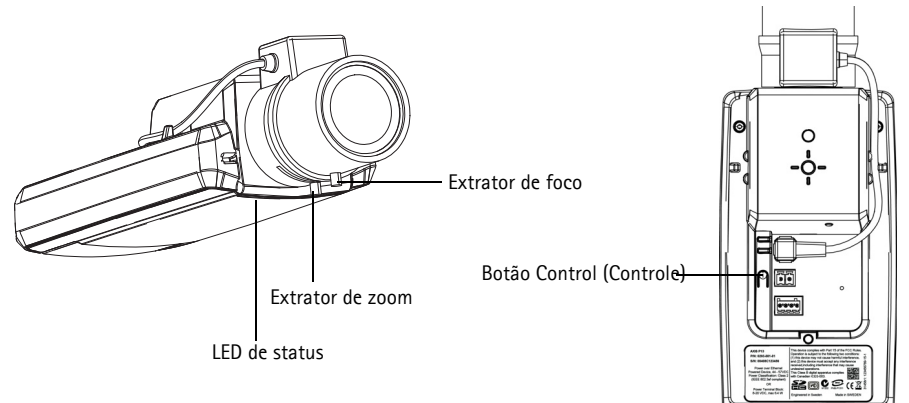

PORTUGUÊS

Página 15

Imagem de exemplo: AXIS Q1604

#### Assistente de foco

Para focalizar sua câmera de rede usando o Assistente de foco, siga as etapas 1 a 3 na página 15 antes de iniciar as etapas abaixo.

- 1. Instale ou posicione a câmera de forma que ela não possa ser movimentada.
- 2. Libere o extrator do zoom girando-o no sentido anti-horário. Movimente o extrator para ajustar o nível de zoom. Aperte novamente o extrator de zoom.
- 3. Ajuste a câmera para sua posição de foco mais distante liberando o extrator de foco e girando a lente totalmente no sentido horário.
- Pressione e solte rapidamente o botão de controle. Quando o LED de status piscar em verde, o assistente de foco estará ativado.
   Se o LED de status piscar em vermelho ou âmbar antes que a lente possa ser ajustada, vá para a etapa 7 para sair do assistente de foco e repita as etapas 3 a 7. Veja a observação abaixo.
- 5. Gire suavemente a lente no sentido anti-horário até que ela pare.
- 6. Por fim, gire a lente lentamente no sentido horário até que o indicador de status pisque em verde ou âmbar (não em vermelho).
- 7. Para sair do assistente de foco, pressione novamente o botão de controle.

**Observação:** O assistente de foco será desligado automaticamente após 15 minutos.

- 8. Aperte novamente o extrator de foco.
- Abra a página Live View (Exibição ao vivo) no navegador da web e verifique a qualidade da imagem.
- 10. Prossiga com as etapas 6 a 8 na página 15.

#### Observações:

- A visão na parte frontal da câmera não deve ser alterada durante o ajuste do foco (etapas 5 e 6). Se a câmera for movimentada ou se um dedo ou outro objeto for posicionado na frente na lente, as etapas 3 a 7 terão de ser repetidas.
- Se os movimentos na frente da câmera não puderem ser evitados, o assistente de foco não deverá ser usado.
- Se o botão de controle não for liberado em dois segundos, o serviço de DNS dinâmico da AXIS será ativado em vez do assistente de foco.
- Se a câmera for instalada de forma que o botão de controle não possa ser acessado, o assistente de foco poderá, ainda assim, ser usado. Siga as instruções acima, mas instale a câmera após a etapa 4 (pressionando o botão de controle) e vá para a etapa 7.

#### Outros métodos de configurar o endereço IP

A tabela abaixo mostra os outros métodos disponíveis para a definição ou localização do endereço IP. Como padrão, todos os métodos estão ativados e podem ser desativados.

|                             | Uso no sistema<br>operacional  | Observações                                                                                                    |
|-----------------------------|--------------------------------|----------------------------------------------------------------------------------------------------|
| Conexão de serviço<br>AVHS  | Todos                          | Para conectar o decodificador a um servidor AVHS, consulte o guia de instalação do provedor do servidor. Para informações e suporte na localização de um Provedor de serviços AVHS local, consulte o site www.axis.com/hosting |
| UPnP™                       | Windows                        | Quando estiver ativada no computador, a câmera será detectada e adicionada automaticamente aos Meus locais de rede/Rede.                                                                                                    |
| Bonjour                     | MAC OSX<br>(10.4 ou posterior) | Aplicável a navegadores compatíveis com o Bonjour. Acesse os<br>favoritos do Bonjour em seu navegador (por exemplo, Safari) e<br>clique no link para acessar as páginas da web da câmera.                                      |
| AXIS Dynamic DNS<br>Service | Todos                          | Serviço gratuito da Axis que permite a instalação rápida e<br>simples da câmera. Requer conexão à Internet sem proxy HTTP.<br>Consulte o site www.axiscam.net para obter mais informações.                                     |
| ARP/Ping                    | Todos                          | Veja abaixo. Deve-se executar o comando dois minutos após a conexão da alimentação à câmera.                                                                                                    |
| Servidor DHCP               | Todos                          | Para visualizar as páginas de administração do servidor DHCP da rede, consulte a documentação do servidor.                                                                                                    |

## AXIS Video Hosting System (AVHS)

Também é possível conectar a câmera a um serviço AVHS de hospedagem de vídeos. Se estiver inscrito para um serviço AVHS, siga as instruções no guia de instalação do provedor de serviços. Para obter mais informações e suporte na localização de um provedor de serviços AVHS local, acesse www.axis.com/hosting

É oferecida uma Chave de autenticação do dono da câmera com este produto. A chave está associada ao número de série exclusivo da câmera (S/N), mostrado na parte superior da etiqueta.

**Observação:** Anote a chave para referência no futuro.

#### Definição do endereço IP com ARP/Ping

- 1. Obtenha um endereço IP estático não utilizado no mesmo segmento de rede ao qual o computador está conectado.
- 2. Localize o número de série (S/N) na etiqueta da câmera.
- 3. Abra um prompt de comando no computador e digite os seguintes comandos:

| Sintaxe do Windows                                                                                                 |  |  |
|----------------------------------------------------------------------------------------------------|--|--|
| arp -s <endereço ip=""> <número de="" série=""><br/>ping -l 408 -t <endereço ip=""></endereço></número></endereço> |  |  |
| Exemplo do Windows                                                                                                 |  |  |
| Exemplo do Windows                                                                                                 |  |  |

| Sintaxe do UNIX/Linux/Mac                                                                                            |  |  |
|----------------------------------------------------------------------------------------------------|--|--|
| arp -s <endereço ip=""> <número de="" série=""> temp<br/>ping -s 408 <endereço ip=""></endereço></número></endereço> |  |  |
| Exemplo do UNIX/Linux/Mac                                                                                            |  |  |
| arp -s 192.168.0.125 00:40:8c:18:10:00 temp<br>ping -s 408 192.168.0.125                                             |  |  |

- Verifique se o cabo de rede está conectado à câmera e, em seguida, desconecte e reconecte a alimentação para iniciar/reiniciar a câmera.
- 5. Feche o prompt de comando ao visualizar "Reproduzir a partir de 192.168.0.125..." ou mensagem semelhante.
- No navegador, digite http://<endereço IP> no campo Local/Endereço e pressione Enter no teclado.

#### Observações:

- Para abrir um prompt de comando no Windows: no menu Iniciar, selecione Executar... e digite cmd. Clique em OK.
- Para usar o comando ARP no Windows Vista, clique com o botão direito do mouse no ícone do prompt de comando e selecione Executar como administrador.
- Para usar o comando ARP em um computador Mac OS X, use o utilitário Terminal em Aplicativo > Utilitários.

## Conectores da unidade

**Conector de rede –** Conector Ethernet RJ-45. Compatível com Power over Ethernet. Recomenda-se a utilização de cabos revestidos.

**Conector de alimentação –** Bloco do conector de 2 pinos usado para entrada de energia.

| Função               | Número do<br>pino | Descrição                              |           |
|----------------------|-------------------|----------------------------------------|-----------|
| TERRA                | 1                 | Terra                                  |           |
| Alimentação<br>em CC | 2                 | Entrada de alimentação<br>8-20 V em CC | máx. 10 W |

Entrada de áudio – Entrada de 3,5 mm para microfone mono ou sinal mono de linha de entrada (o canal esquerdo é usado a partir de um sinal estéreo).

Saída de áudio – Saída de áudio (nível da linha) que pode ser conectada a um sistema de endereço público (PA) ou um alto-falante ativo com um amplificador integrado. Deve ser usado um conector estéreo para a saída de áudio.

**Compartimento de cartão de memória SDHC** – Um cartão de memória SD padrão ou de alta capacidade pode ser usado para gravação local com armazenamento removível.

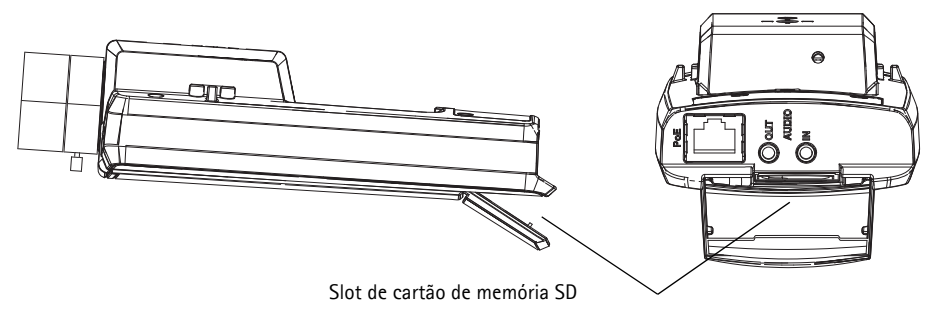

Para inserir um cartão SD, levante a tampa do cartão SD na parte posterior da câmera de rede e, com cuidado, insira o cartão SD no compartimento.

Para retirar um cartão SD, levante a tampa e empurre suavemente o cartão para dentro e solte-o.

PORTUGUÊS

**Conector do terminal de E/S** – Usado em aplicações para, por exemplo, detecção de movimento, acionamento de eventos, gravação de lapso de tempo e notificações de alarme. Além de alimentação auxiliar e um pino GND, ele fornece a interface para:

 Uma saída digital – Para conectar dispositivos externos, como relés e LEDs. Os dispositivos conectados podem ser ativados pela API VAPIX<sup>®</sup>, pelos botões de saída na página Live View ou por

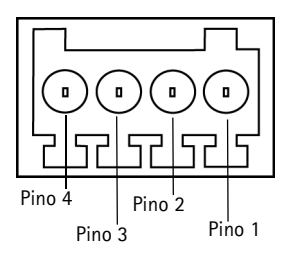

uma Action Rule (Regra de ação). A saída será mostrada como ativa (exibida em System Options > Ports & Devices - Opções do sistema; Portas e dispositivos) se o dispositivo de alarme estiver ativado.

 Uma entrada digital – Uma entrada de alarme para conectar dispositivos que podem ser alternados entre um circuito aberto e fechado, por exemplo: PIRs, contatos de porta/ janela e detectores de quebra de vidro. Quando o sinal é recebido, o estado muda e a entrada torna-se ativa (conforme mostrado em System Options> Ports & Devices – Opções do sistema; Portas e dispositivos).

| Função                     | Pino | Observações                                                                                                    | Especificações                                   |
|----------------------------|------|----------------------------------------------------------------------------------------------------|--------------------------------------------------|
| TERRA                      | 1    | Terra                                                                                                    |                                                  |
| Alimentação<br>de 3,3 V CC | 2    | Pode ser usada para fornecer alimentação a<br>equipamentos auxiliares.<br><b>Observação:</b> Esse pino pode ser usado <u>somente</u><br>como saída de energia.                                                                                            | Carga máxima = 50 mA                             |
| Entrada<br>digital         | 3    | Conecte-o ao terra para ativar ou deixe-o oscilando (desconectado) para desativar.                                                                                                    | 0 a +40 V DC                                     |
| Saída<br>digital           | 4    | Conexão interna ao terra quando ativada; solta<br>(desconectada) quando desativada. Se usado<br>com uma carga indutora, por exemplo, um relé,<br>um diodo deverá ser conectado em paralelo à<br>carga, visando à proteção contra tensões<br>transitórias. | Carga máx. = 100 mA<br>Tensão máxima = + 40 V CC |

## Indicadores de LED

| LED           | Cor      | Indicação                                                                                                    |  |
|---------------|----------|----------------------------------------------------------------------------------------------------|--|
| Conector de   | Verde    | Estável quando conectado a uma rede de 100 Mbit/s. Pisca quando há atividade na rede.                                                                                                    |  |
|               | Âmbar    | Estável quando conectado a uma rede de 10 Mbit/s. Pisca quando há atividade na rede.                                                                                                    |  |
|               | Apagado  | Sem conexão à rede.                                                                                                    |  |
| LED de status | Verde    | Verde estável para operação normal.<br>Observação: O LED de status pode ser configurado para estar desligado durante<br>a operação normal ou para piscar apenas quando a câmera for acessada. Para<br>configurar, acesse Instalação> Opções do sistema> Configurações de LED.<br>Consulte os arquivos de ajuda online para obter mais informações. |  |
|               | Âmbar    | Estável durante a inicialização, durante a redefinição para as configurações padrão de fábrica ou ao restaurá-las.                                                                                                    |  |
|               | Vermelho | Pisca lentamente para indicar falha na atualização.                                                                                                    |  |
| Alimentação   | Verde    | Operação normal.                                                                                                    |  |
|               | Âmbar    | Pisca em verde/âmbar durante a atualização do firmware.                                                                                                    |  |

#### LED de status ao usar o assistente de foco

| LED de<br>status | Cor      | Indicação                                                                                                    |
|------------------|----------|----------------------------------------------------------------------------------------------------|
|                  | Verde    | Etapa 4: O assistente de foco está ativado<br>Etapa 6: A lente está ajustada de forma ideal                                                                                                   |
|                  | Âmbar    | Etapa 4: A câmera foi movimentada ou um objeto foi inserido na parte frontal<br>da lente. Saia e reinicie o assistente de foco.<br>Etapa 6: A lente está ajustada abaixo do considerado ideal |
|                  | Vermelho | Etapa 4: A câmera foi movimentada ou um objeto foi inserido na parte frontal<br>da lente. Saia e reinicie o assistente de foco.<br>Etapa 6: A lente está ajustada de forma ineficiente        |

## Redefinição das configurações padrão de fábrica

Esta ação redefinirá todos os parâmetros, incluindo o endereço IP e a posição do foco para as configurações padrão de fábrica:

- 1. Desconecte a energia da câmera.
- 2. Mantenha o botão de controle pressionado e reconecte a alimentação.
- Mantenha o botão de controle pressionado até que o indicador de status seja exibido em âmbar (isso poderá levar até 15 segundos).
- 4. Solte o botão de controle. Quando o indicador de status for exibido em verde (o que pode demorar até 1 minuto), o processo estará concluído e a câmera de rede terá sido redefinida.
- 5. Atribua novamente o endereço IP usando um dos métodos descritos neste documento.

6. Ajuste o foco da câmera mais uma vez utilizando um dos métodos descritos nesse documento.

Também é possível redefinir os parâmetros para as configurações padrão de fábrica por meio da interface de web. Para obter mais informações, consulte a ajuda on-line ou o manual do usuário.

## Acesso à câmera a partir da Internet

Depois de instalada, a câmera de rede poderá ser acessada na rede local (LAN). Para acessar a câmera pela Internet, os roteadores da rede devem estar configurados para permitir o tráfego de entrada, o que normalmente é realizado em uma porta específica.

- Porta HTTP (porta padrão 80) para visualização e configuração.
- Porta RTSP (porta padrão 554) para visualização de streams de vídeo H.264

Para obter mais instruções, consulte a documentação do roteador. Para obter mais informações a esse respeito e sobre outros tópicos, acesse o suporte da Axis na Internet através do site www.axis.com/techsup

## Mais informações

O manual do usuário está disponível no site da Axis em www.axis.com ou no CD Axis Network Video Product fornecido com este produto.

#### Dica!

Acesse www.axis.com/techsup para verificar se há um firmware atualizado disponível para a câmera de rede. Para consultar a versão atualmente instalada do firmware, consulte **Camera Settings** (Ajustes da câmera) > **About** (Sobre) nas páginas da web da câmera.

Guia de Instalação Câmera de rede AXIS Q1602/Q1604 ©2011 Axis Communications AB Ver. 1.0 Impresso em: otubro de 2011 Nº de referência: 43226

Impress